# 安徽工业大学 2019 届毕业生冬季就业市场

#### 报名流程

- 一、报名网址: <u>http://yun.ahbys.com/company/</u>
- 二、具体网络报名流程:
- 第一步:单位注册

首次登录网页后,选择【单位注册】,按照注册流程,完成相关 信息填写,并上传<u>企业资质</u>和<u>认证申请公函</u>。待学校资质审核后再登 录网址报名参加双选会。

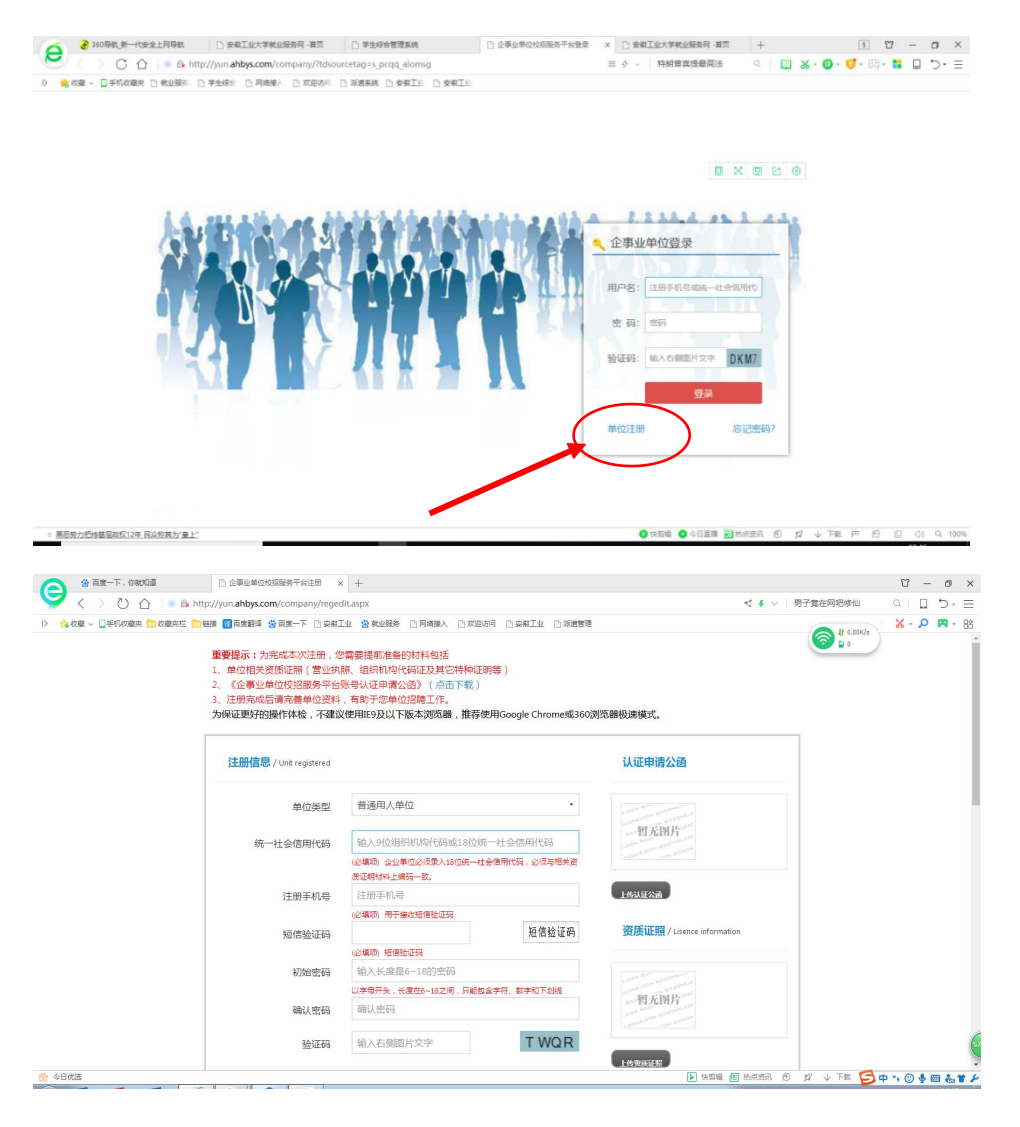

## 第二步:就业市场报名

账号管理者凭<u>个人手机号码</u>和<u>密码</u>,登录网站(报名网址 http://yun.ahbys.com/company/),点选【就业市场报名】栏,选择 【我要报名】,添加报名信息并提交审核。

| Į.                                                                                                    | 校园就业市场                                                                                                    |                                                                                                    |                                                                                                    |                                                                         |                                                               |                                       |     |          |  |
|----------------------------------------------------------------------------------------------------|----------------------------------------------------------------------------------------------------|----------------------------------------------------------------------------------------------------|----------------------------------------------------------------------------------------------------|-------------------------------------------------------------------------|---------------------------------------------------------------|---------------------------------------|-----|----------|--|
| 高等院校(全)                                                                                                    | 557546 . A.M.                                                                                                    | - (01+120), A                                                                                                    |                                                                                                    |                                                                         |                                                               |                                       |     | +00.335  |  |
| 5 ×                                                                                                    | ATCLAS: YEB                                                                                                    | • mogel: 3                                                                                                    | ap •                                                                                                    |                                                                         |                                                               |                                       |     | 復素       |  |
| 特会预约 🔶                                                                                                    | 就业市场主题                                                                                                    | 院校名和                                                                                                    | * 举办日期                                                                                                    | 报名时间                                                                    | 报                                                             | 名状态 操作                                | 确认函 | 展位号      |  |
| :会管理                                                                                                    | 安徽工业大学2019届毕业生冬季                                                                                                    | 彩业市场 安徽工业                                                                                                    | 大学 2018-11-10                                                                                                    | 2018-09-30 12:00 至 2018-10-26 12:00                                     | 援                                                             | 名中 我要报名                               |     |          |  |
| 市场报名 🔶                                                                                                    |                                                                                                    |                                                                                                    |                                                                                                    |                                                                         |                                                               |                                       |     |          |  |
| 童(公告)                                                                                                    |                                                                                                    |                                                                                                    |                                                                                                    |                                                                         |                                                               |                                       |     |          |  |
| 实习)发布                                                                                                    |                                                                                                    |                                                                                                    |                                                                                                    |                                                                         |                                                               |                                       |     |          |  |
| 简历(待处理) 🚖                                                                                                    |                                                                                                    |                                                                                                    |                                                                                                    |                                                                         |                                                               |                                       |     |          |  |
| 먣 🗶                                                                                                    |                                                                                                    |                                                                                                    |                                                                                                    |                                                                         |                                                               |                                       |     |          |  |
| ž >                                                                                                    |                                                                                                    |                                                                                                    |                                                                                                    |                                                                         |                                                               |                                       |     |          |  |
| 才库、、                                                                                                    |                                                                                                    |                                                                                                    |                                                                                                    |                                                                         |                                                               |                                       |     |          |  |
| <u>8</u>                                                                                                    |                                                                                                    |                                                                                                    |                                                                                                    |                                                                         |                                                               | /                                     |     |          |  |
| í) >                                                                                                    |                                                                                                    |                                                                                                    |                                                                                                    |                                                                         |                                                               |                                       |     |          |  |
|                                                                                                    |                                                                                                    |                                                                                                    |                                                                                                    |                                                                         |                                                               |                                       |     |          |  |
| 单位校招平                                                                                                    | 台(技术支持:180199                                                                                                    | 60682)                                                                                                    |                                                                                                    |                                                                         |                                                               |                                       |     |          |  |
| 「「」                                                                                                    | ▲ 【安徽工                                                                                                    | 业大学】安徽工业大学20                                                                                                    |                                                                                                    |                                                                         |                                                               |                                       |     |          |  |
|                                                                                                    |                                                                                                    |                                                                                                    | 19 周空亚王冬季就                                                                                                    | 业市场-编辑                                                                  |                                                               |                                       |     |          |  |
| 教省高等院校                                                                                                    | (全) 保存草                                                                                                    | 裔 提交审核                                                                                                    | 19周华业生冬季就                                                                                                    | 业市场-编辑                                                                  |                                                               |                                       |     |          |  |
| 款者高等院校<br>业市场                                                                                                    | (全)<br><b>保存</b> 草                                                                                                    |                                                                                                    | 19间志而正全杂辨                                                                                                    | 业市场-编辑                                                                  |                                                               |                                       |     |          |  |
| 数省高等院校<br>业市场<br>宮洪会研約                                                                                                    | (全)<br>(全)                                                                                                    | <ul> <li>         ・</li> <li>         ・</li></ul> | 19周华 <u>业</u> 主令争纵                                                                                                    | 业市场-编辑                                                                  |                                                               |                                       |     |          |  |
| 数省高等院校<br>业市场<br>宣讲会预约                                                                                                    | (全)<br><b>(</b> 全)                                                                                                    | <ul> <li>         · 提文市核         <ul> <li></li></ul></li></ul>                                                                                                    | ο.<br>ΣυπτΩττ ≎το Αλ                                                                                                    | 业市场-编辑                                                                  |                                                               |                                       |     |          |  |
| 数音高等院校<br>业市场<br>宣讲会预约<br>宣讲会管理                                                                                                    | (全)                                                                                                    | <ul> <li>協 提交审核</li> <li>2</li> <li>参会代表</li> <li>联系电话</li> </ul>                                                                                                    | ►                                                                                                    | 业市场-编辑                                                                  |                                                               |                                       |     |          |  |
| 較省高等院校<br>业市场<br>宣讲会预约<br>宣讲会管理<br>就业市场报名                                                                                                    | (全)<br>次<br>(全)                                                                                                    | <ul> <li>         ・提文申核         <ul> <li></li></ul></li></ul>                                                                                                    | <ul> <li>ν. ω<sup>2</sup></li> <li>6.</li> </ul>                                                                                                    | 业市场-编辑                                                                  |                                                               |                                       |     |          |  |
| 载音高等院校     业市场     宣讲会预约     宣讲会管理     就业市场报名     简章(公告)                                                                                                    | (全)                                                                                                    | <ul> <li>         · 提交审核          · 提交审核         · 全会代表         · 联系电话         · 联系人手机         ·    招聘邮箱      </li> </ul>                                                                                                    | ·<br>                                                                                                    | 业市场-编辑                                                                  |                                                               |                                       |     |          |  |
| 款首高等院校<br>业市场<br>宣讲会预约<br>宣讲会管理<br>就业市场报名<br>篇简章(公告)                                                                                                    |                                                                                                    | 院 提交軍核<br>を会代表<br>联系电话<br>联系人手机<br>招聘邮箱<br>を会人数                                                                                                    | x. ∞ 6. 1 1                                                                                                    | 业市场-编辑                                                                  |                                                               |                                       |     |          |  |
| (1) 数省高等院校<br>业市场<br>宣讲会预约<br>宣讲会管理<br>就业市场报名<br>新简章(公告;<br>2) (实习)发材                                                                                                    | (全)<br>次<br>次<br>次<br>次<br>次<br>次<br>次<br>2<br>2<br>2<br>2<br>2<br>2<br>2<br>2<br>2<br>2<br>2<br>2<br>2                                                                                                    | <ul> <li>席 提文审核</li> <li>全会代表</li> <li>联系电话</li> <li>联系人手机</li> <li>招聘邮箱</li> <li>参会人数</li> </ul>                                                                                                    | ▶,<br>▶,<br>0.<br>1<br>1<br>1<br>提示:最多2位参考                                                                                                    | <b>业市场-编辑</b>                                                           |                                                               |                                       |     |          |  |
| 執首高等跳校<br>止市场<br>宣讲会预约<br>宣讲会管理<br>就业市场报名<br>前章 (公告)<br>之(实习)发行<br>则的简历(侍处                                                                                                    | (全)<br>(全)<br>(余行型)<br>(余行型)<br>(余<br>)<br>(余<br>)<br>(余<br>)<br>(余<br>)<br>(余<br>)<br>(余<br>)<br>(余<br>)<br>(余<br>)<br>(余<br>)<br>(余<br>)<br>(余<br>)<br>(余<br>)<br>(余<br>)<br>(余<br>)<br>(余<br>)<br>(余<br>)<br>(余<br>)<br>(余<br>)<br>(余<br>)<br>(余<br>)<br>(<br>)<br>( | <ul> <li>廃 提交事後</li> <li>2</li> <li>参会代表</li> <li>联系电话</li> <li>联系人手机</li> <li>招聘邮箱</li> <li>参会人数</li> <li>预定房间数</li> </ul>                                                                                                    | ▶<br>▶<br>0.<br>1<br>1<br>1<br>現示:最多2位参告<br>1                                                                                                    | <b>业市场-编辑</b>                                                           |                                                               |                                       |     |          |  |
| 執首高等挑校<br>业市场<br>宣讲会管理<br>就业市场报名<br>蓄章 (公告)<br>立 (实习)发行<br>动简历(侍处<br>り管理                                                                                                    | (全)<br>次<br>*<br>*<br>*<br>*<br>*<br>*<br>*<br>*<br>*                                                                                                    | <ul> <li>         ・         ・         ・</li> <li>         ・</li> <li></li></ul>           | ↓ m 平业生 冬季 み<br>, ∞<br>6.<br>1<br>1<br>提示:最多2位参理<br>1<br>提示:能否提供房                                                                                                    | <b>业市场-编辑</b><br>全代表<br>□预定请查署《就业市场邀请6                                  | 图》或联系当前院                                                      | 2/12                                  |     |          |  |
| 執首高等院校<br>业市场<br>宣讲会预约<br>宣讲会管理<br>就业市场报名<br>前简重(公告)<br>立(实习)发行<br>约管理<br>事件送                                                                                                    | (全)<br>次<br>次<br>次<br>次<br>次<br>次<br>次<br>次<br>次<br>次<br>次<br>次<br>次                                                                                                    | <ul> <li>第</li> <li>提交軍核</li> <li>参会代表</li> <li>联系电话</li> <li>联系人手机</li> <li>招聘邮箱</li> <li>参会人数</li> <li>预定房间数</li> <li>其他需求</li> </ul>                                                                                                    | <ol> <li></li></ol>                                                                                                    | <b>业市场-编辑</b><br>計代表<br>间预定请查看《禁业市场邀请》                                  | (1) 或联系当前院                                                    | · · · · · · · · · · · · · · · · · · · |     |          |  |
| 執管高等院校<br>业市场<br>宣讲会预约<br>宣讲会管理<br>意,业市场报名<br>前简章(公告;)<br>之(实习)发付<br>则的简历(待处<br>均管理<br>生推送                                                                                               | (全)<br>、<br>*<br>*<br>·<br>·<br>·<br>·<br>·<br>·<br>·<br>·<br>·                                                                                                    | <ul> <li>廃 提交事後</li> <li>2</li> <li>参会代表</li> <li>联系电话</li> <li>联系人手机</li> <li>招聘邮箱</li> <li>参会人数</li> <li>预定房间数</li> <li>具他需求</li> </ul>                                                                                                    | <ol> <li></li></ol>                                                                                                    | 业市场-编辑<br>全代表<br>向预定请查看《就业市场邀请(<br>● 1991) 世友 100世纪世友 ▼                 | 图》或联系当前确定                                                     |                                       |     |          |  |
| 執首高等院校<br>立市场<br>宣讲会管理<br>就业市场报名<br>前章(公告)<br>立(实习)发行<br>可管理<br>管理<br>生業<br>注送<br>(会大)<br>(待处<br>立)<br>(行外<br>()<br>()<br>()<br>()<br>()<br>()<br>()<br>()<br>()<br>()<br>()<br>()<br>() | (全)<br>次<br>*<br>*<br>*<br>·<br>·<br>·<br>·<br>·<br>·<br>·<br>·<br>·<br>·<br>·                                                                                                    | <ul> <li>              授文軍核          </li> <li>             を会代表<br/>於系电活<br/>朕系し手机<br/>招聘邮箱<br/>参会人数<br/>預定房问数<br/>其他需求<br/>招聘岗位      </li> </ul>                                                                                                    | 10 周平型生き手続     1     1     提示:最多2位参     1     提示:能否提供房     无     建议您在[岗位(                                                                                                    | 业市场-编辑<br>全代表<br>向预定请查看《就业市场邀请(<br>实习)发布)中进行发布,不                        | 图》或联系当前跳<br>要在招聘简重中指                                          |                                       |     | 2定向推送功能。 |  |
| 執首高等院校<br>上市场<br>宣讲会预约<br>宣讲会管理<br>就业市场报名<br>就业市场报名<br>(实习)发行<br>2(实习)发行<br>9)管理<br>主排送<br>立人才库<br>よ調査                                                                                   | (全)<br>次<br>(全)<br>次<br>()<br>方<br>理)<br>()<br>方<br>2<br>()<br>()<br>()<br>()<br>()<br>()<br>()<br>()<br>()<br>()                                                                                                    | <ul> <li>協 提交审核         参会代表         登会代表         联系电话         联系人手机         招聘邮箱         参会人数         预定房间数         其他需求         招聘岗位         招聘岗位         招聘简重     </li> </ul>                                                                                                    | LU用や型生き手続     、     、     、     、     、     、     、     、     、     、     、     、     、     、     、     、     、     、     、     、     、     、     、     、     、     、     、     、     、     、     、     、     、     、     、     、     、     、     、     、     、     、     、     、     、     、     、     、     、     、     、     、     、     、     、     、     、     、     、     、     、     、     、     、     、     、     、     、     、     、     、     、     、     、     、     、     、     、     、     、     、     、     、     、     、     、     、     、     、     、     、     、     、     、     、     、     、     、     、     、     、     、     、     、     、     、     、     、     、     、     、     、     、     、     、     、     、     、     、     、     、     、     、     、     、     、     、     、     、     、     、     、     、     、     、     、     、     、     、     、     、     、     、     、     、     、     、     、     、     、     、     、     、     、     、     、     、     、     、     、     、     、     、     、     、     、     、     、     、     、     、     、     、     、     、     、     、     、     、     、     、     、     、     、     、     、     、     、     、     、     、     、     、     、     、     、     、     、     、     、     、     、     、     、     、     、     、     、     、     、     、     、     、     、     、     、     、     、     、     、     、     、     、     、     、     、     、     、     、     、     、     、     、     、     、     、     、     、     、     、     、     、     、     、     、     、     、     、     、     、     、     、     、     、     、     、     、     、     、     、     、     、     、     、     、     、     、     、     、     、     、     、     、     、     、     、     、     、     、     、     、     、     、     、     、     、     、     、     、     、     、     、     、     、     、     、     、     、     、     、     、     、     、     、     、     、     、     、     、     、     、     、     、     、     、     、     、     、     、     、     、     、     、     、     、     、     、     、     、     、     、     、     、     、     、     、     、     、 | 业市场-编辑<br>全代表<br>间预定请查看《禁业市场邀请(<br>实习)发布〕中进行发布,不<br>↓ ↓ 因 ▲ ◆ ▲ ◆ ◆ ↓ 目 | <ul> <li>函》或联系当前辨<br/>要在招聘简章中按</li> <li>E・Ⅲ・ arial</li> </ul> | 校<br>藏述, 否则影响即                        |     | 2定向推送功能。 |  |
| 執首高等院校<br>並市场<br>直讲会预约<br>宣讲会管理<br>就业市场报名<br>前简章(公告)<br>立(实习)发<br>が<br>立(实习)发<br>が<br>支(实习)发<br>が<br>支(<br>支)入才库                                                                         | (全)<br>次<br>次<br>次<br>次<br>次<br>次<br>次<br>次<br>次<br>次<br>次<br>次<br>次                                                                                                    | <ul> <li>第</li> <li>提文审核</li> <li>参会代表</li> <li>联系电话</li> <li>联系人手机、</li> <li>招聘邮箱</li> <li>参会人数</li> <li>预定房问数</li> <li>其他需求</li> <li>招聘岗位</li> <li>招聘简章</li> </ul>                                                                                                    | 1.0 周空型生き手続     1.0 1     1     1     現示:最多2位参注     1     提示:能否提供携     无     建议您在【岗位(     mm 『 『 で B     无                                                                                                    | 业市场-编辑                                                                  | 图》或联系当前院<br>要在招聘简重中部<br>■、注、「arial                            |                                       |     | 2定向推送功能。 |  |

### 第三步:岗位发布

报名信息填写完毕后,点选【岗位(实习)发布】,逐条添加单 位岗位需求信息,具体对应学生专业情况,请点击【招聘专业】维护, 添加相关专业。

| 中安和省高等院校(全)                                                                                                    |                    |
|----------------------------------------------------------------------------------------------------|--------------------|
| 就业市场     >       重 算并会赞理     一       ● 直并会赞理     一       ● 載小告奇提名        ● 軟山市与指名     ●       ● 就业市与指索        ● 就业市与指索        ● 就业市与指索        ● 就业市与指索        ● 取合文別        ● 取合文別        ● 取合文        ● 取合     ● 取合、       ● 取合、     ● 取合、       ● 取合、     ● 取合、       ● 取合、     ● 取合、       ● 取合、     ● 取合、       ● 取合、     ● 取合、        ● 取合、     ●                                                                                                    |                    |
| ■ 直井会预約       ●         ■ 直井会预約       ●         ● 直井会预約       ●         ● 戴山市场报名       ●         ● 戴山市场报名       ●         ● 戴山市场报名       ●         ● 戴山市场报名       ●         ● 戴山市场报名       ●         ● 戴山市场报名       ●         ● 戴山市场报名       ●         ● 戴山市场报名       ●         ● 戴山市       ●         ● 戴山市       ●         ● 安敬會       ●         ● 安敬會       ●         ● 日       ●         ● 日       ●         ● 日       ●         ● 日       ●         ●       ●         ●       ●         ●       ●         ●       ●         ●       ●         ●       ●         ●       ●         ●       ●         ●       ●         ●       ●         ●       ●         ●       ●         ●       ●         ●       ●         ●       ●         ●       ●         ●       ●         ●                                                                                                    |                    |
| 国 直讲会错理               か 近小市场报名             ・             秋辺市场报名             ・             秋辺市场报名             ・             秋山市場所名             ・             秋山市場所名             ・             秋山市場所名             ・             秋山市場所名             ・             秋山市場所名             ・             秋山市             代本             代                                                                                                    |                    |
| ・                                                                                                    | *                  |
| 招聘简章(公告)     招聘人数     1       肉位(实习)发布     現示:0表示若干        收到的简历(特处型)*     安慰智     * 安勒智马鞍山市       空約智理     *       精准性送     >       単位人才库     >       阿登调查        关于我们     >                                                                                                    | •                  |
| 現在(集习)没布     提示:0表示若干       12(3)的简历(侍处理)     「作地点 安衛省 * 安敬省马颖山市       * 盗约管理 *     *       : 福進推送 >     *       : 福進推送 >     *       : 福進推送 >     *       : 福進推送 >     *       : 福進推送 >     *       : 福道(大才库 >)     *       : 自空(大才库 >)     *       : 自空(大才库 >)     *       : 自空(大才库 )     *       : 自空(市)     *       : 自空(大才库 )     *       : 自空(大才库 )     *       : 自空(大才库 )     *       : 自空(市)     *       : 自空(市)     *       : 「招待空(山)     *                                                                                                    |                    |
| 2 (公別的商历(侍处理) *<br>2 (公別的商历(侍处理) *<br>2 (公的管理 *<br>3 (私の管理 *<br>3 (報告報告報 )<br>3 (報告報 )<br>3 (第書報 )<br>3 (第) (第書報 )<br>3 (第) (第書報 )<br>3 (第) (第) (第) (第) (第) (第) (第) (第) (第) (第) |                    |
| 空約管理     *       構造性法     >       構造性法     >       単位人才库     >       同様満査        (大子我们     >         ************************************                                                                                                    |                    |
| <ul> <li>本協性推進 &gt;&gt;</li> <li>注 単位人才库 &gt;&gt;</li> <li>(何若调查</li> <li>(內若调查</li> <li>(天子我们 &gt;&gt;</li> </ul>                                                                                                    | •                  |
| 単位人才库 →                                                                                                    | •                  |
| ○问若调查<br>送 关于我们 →<br>満次待遇<br>間议<br>尚位描述<br>「「「「「」」」 図 編 ◇ A・◆・ E・ E・ F本 」 □ 単 単 ■ ■ ■ ■ ■ ■ ■ ■ ■ ■ ■ ■ ■ ■ ■ ■ ■                                                                                                    |                    |
| 送 デ我们 >><br>対位描述                                                                                                    | *                  |
|                                                                                                    | =                  |
|                                                                                                    | ester Mitelaters 1 |
|                                                                                                    | 子致统计               |

### 祝各位工作顺利、生活愉快!

#### 安徽工业大学

学生工作部(处)(大学生就业创业指导中心)

2018年10月8日